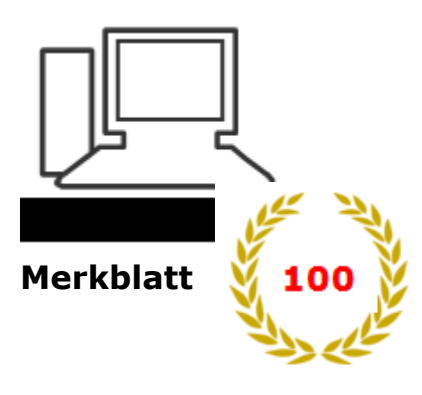

www.computeria-olten.ch Monatstreff für Menschen ab 50

Browser-Tipps 100 a

(Betrifft Desktop-Version)

Firefox siehe Merkblatt 100 b

**Chrome** siehe Merkblatt 100 c

**Internet Explorer von Microsoft** 

Der älteste der drei wichtigsten Browser, seit 1995.

Die erste Version lief nur mit Windows 95.

**In den ersten Versionen oft nicht kompatibel** mit Seiten, die nicht Microsoft konform gestaltet worden waren.

Die drei Browser haben sich immer mehr angeglichen und gegenseitig abgekupfert.

Jetzt aktuell der **Internet Explorer 11**, der auf Windows 7 und 8 läuft. Firefox und Chrome kommen problemlos auch mit älteren Systemen klar.

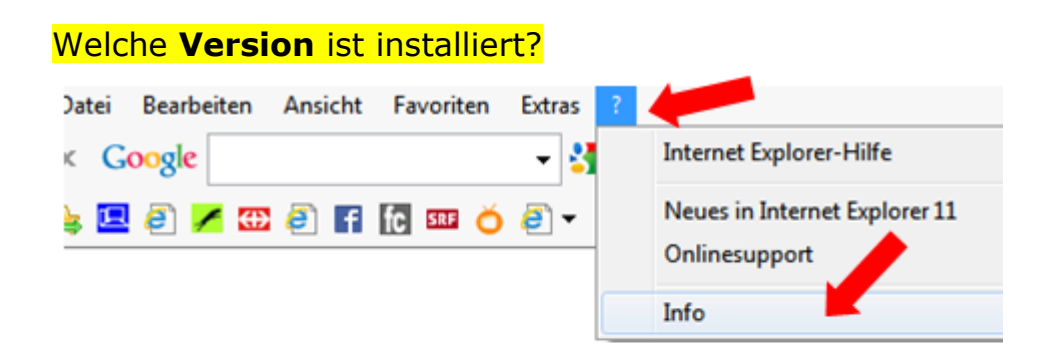

Dort auch: Neue Versionen automatisch installieren.

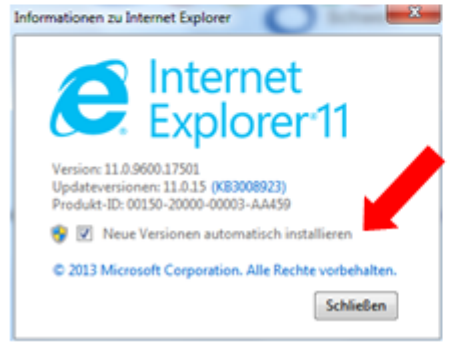

### Menüleisten und andere Leisten einblenden

Mit rechter Taste in freies Feld rechts neben Adresszeile klicken, Haken setzen

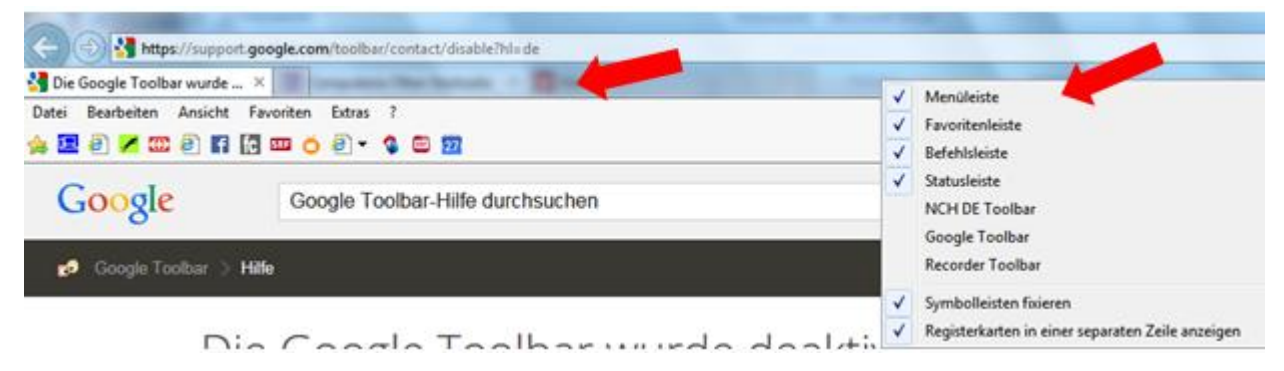

# Startseite festlegen (Dokument, Webseite usw.)

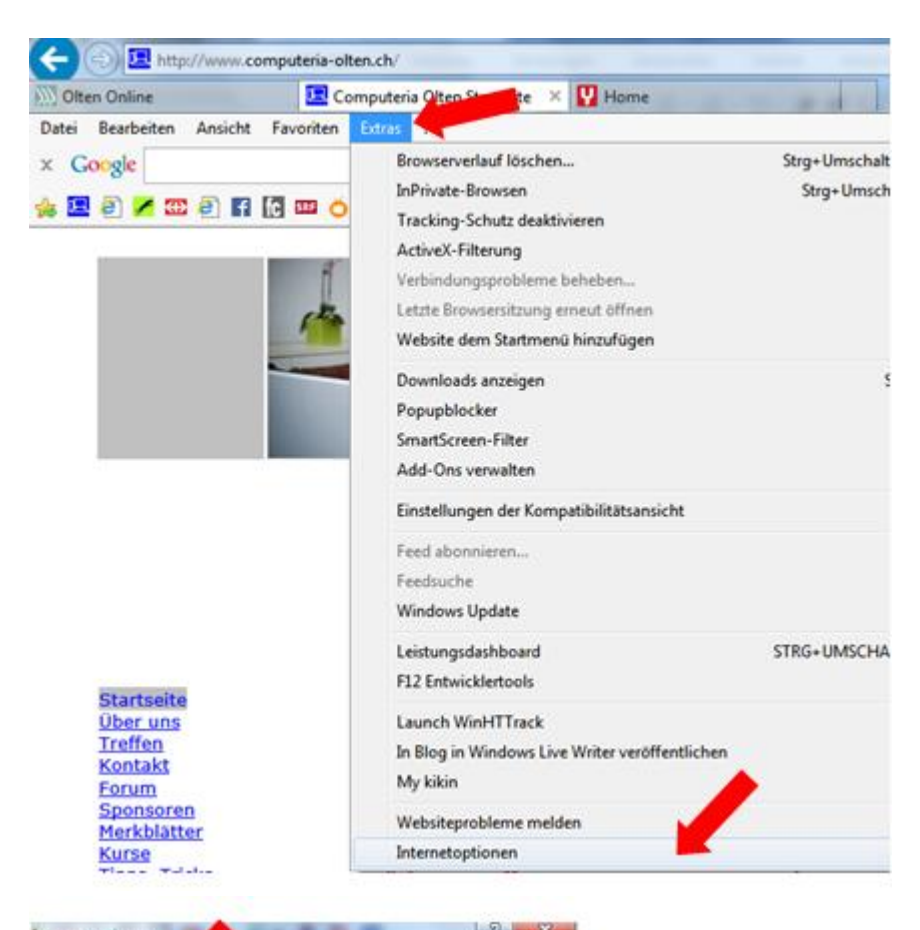

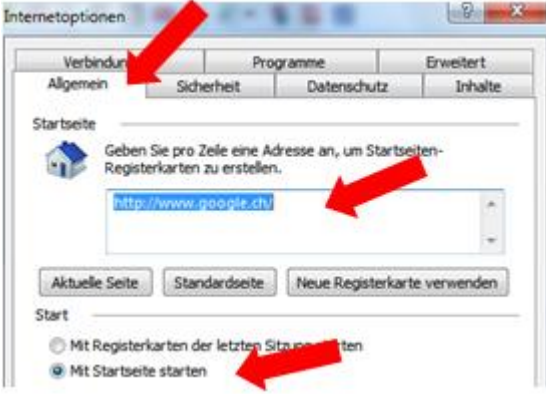

# Standardbrowser festlegen

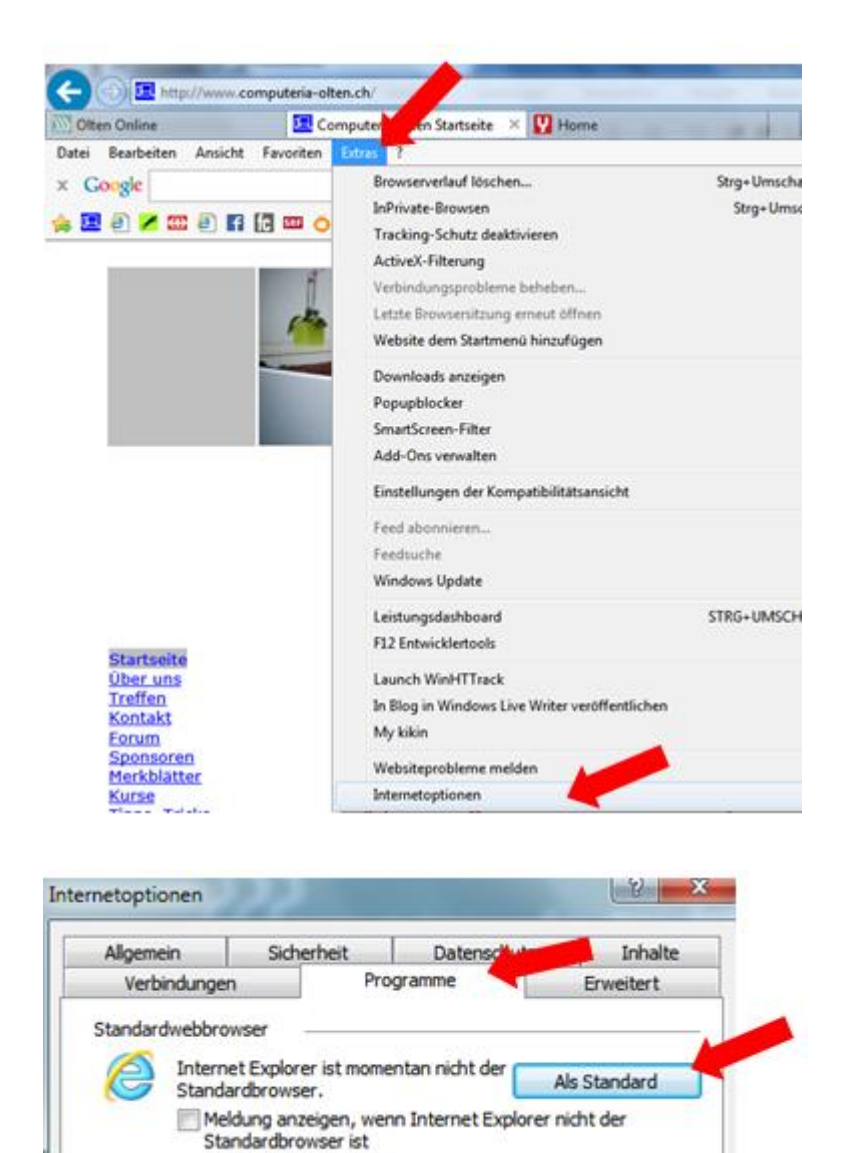

## Vorschaufenster bei mehreren offenen Seiten:

Nur beim Internet Explorer möglich:

Mit der Maus auf das Explorer-Zeichen in der Taskleiste fahren:

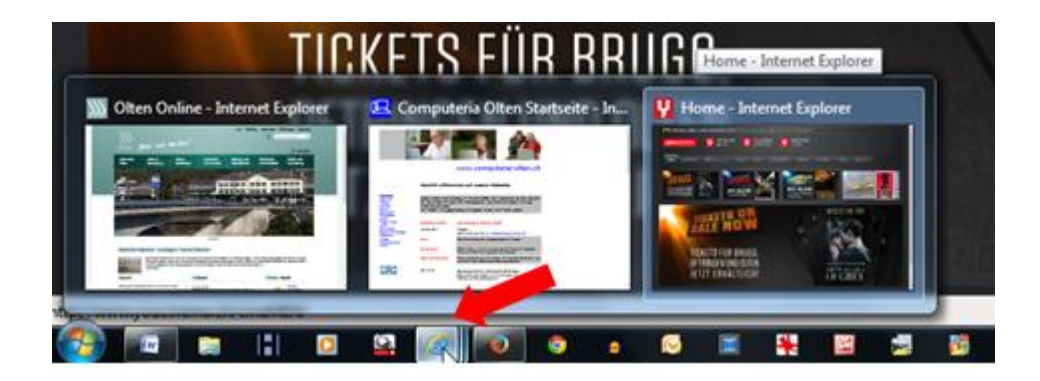

## Extras / Internetoptionen

| Algemein                                                                                              | Sicherheit                                                      | Datenschut                                      | z Inhalt          |
|----------------------------------------------------------------------------------------------------|-----------------------------------------------------------------|-------------------------------------------------|-------------------|
| Verbindungen                                                                                          | Pr                                                              | ogramme                                         | Erweitert         |
| stellungen                                                                                            |                                                                 |                                                 |                   |
| Barrierefreih                                                                                         | neit                                                            |                                                 |                   |
| Immer a                                                                                               | Iternativen Text                                                | für Bilder anzeiger                             | 1                 |
| Systems                                                                                               | ounds wiedergel                                                 | ben                                             | 1                 |
| Systemz                                                                                               | eiger mit Fokus-                                                | Markierungsänder                                | ungen verschie    |
| Tastatu                                                                                               | navigation fur n                                                | eue Fenster und R                               | egisterkarten a   |
| 7 Zoomfal                                                                                             | tor für neue Fer                                                | ster und Registerk                              | arten aur die mi  |
| Browsen                                                                                               | tool for neach er                                               | ater and Registers                              | di ten zaraciae   |
| Vorges                                                                                                | chlagene Sites" a                                               | ktivieren                                       |                   |
| Aktuelle                                                                                              | Reihenfolge beir                                                | m Umschalten zwis                               | chen Registerka   |
| Automat                                                                                               | tische Wiederher                                                | stellung nach Syst                              | emabsturz aktiv   |
| AutoVer                                                                                               | vollständigen im                                                | Explorer und im Dia                             | alogfeld "Ausfü   |
| AutoVer                                                                                               | vollständigen in 1                                              | Internet Explorer a                             | n dessen Adres    |
| 4                                                                                                    | III                                                             | ownioad beendet                                 | ist 🖡             |
| "Wird nach einen                                                                                      | n Neustart des C                                                | omputers wirksam                                |                   |
|                                                                                                    | Erwe                                                            | siterte Einstellunge                            | n wiederherstelle |
|                                                                                                    | nstellungen zurü                                                | disetzen                                        | -                 |
| ernet Explorer-Ei                                                                                     |                                                                 |                                                 | Zurücksetzen      |
| ernet Explorer-Ei<br>etzt die Einstellun<br>tandardzustand z                                          | gen von Interne<br>urück.                                       | t Explorer in den                               |                   |
| ernet Explorer-Ei<br>etzt die Einstellun<br>tandardzustand z<br>e sollten dies nur                    | gen von Interne<br>urück.<br>verwenden, wer                     | t Explorer in den<br>nn sich der Browse         | r in einem nicht  |
| ernet Explorer-Ei<br>etzt die Einstellun<br>zandardzustand z<br>e sollten dies nur<br>ehr verwendbare | gen von Interne<br>urück.<br>verwenden, wer<br>n Zustand befine | t Explorer in den<br>nn sich der Browse<br>det. | r in einem nicht  |
| ernet Explorer-Ei<br>etzt die Einstellun<br>tandardzustand z<br>e soliten dies nur<br>ehr verwendbare | gen von Interne<br>urück.<br>verwenden, wer<br>n Zustand befine | t Explorer in den<br>nn sich der Browse<br>det. | r in einem nicht  |
| ernet Explorer-Ei<br>etzt die Einstellun<br>tandardzustand z<br>e soliten dies nur<br>ehr verwendbare | gen von Interne<br>urück.<br>verwenden, wer<br>n Zustand befine | t Explorer in den<br>nn sich der Browse<br>det. | r in einem nicht  |

Vorsicht, genau lesen, was alles gelöscht wird.

## Standardsuchmaschine festlegen

Tipp: Um herauszufinden, welche Version von Internet Explorer Sie verwenden, klicken Sie auf Hilfe > Info.

### Internet Explorer 11

- 1. Öffnen Sie den Internet Explorer.
- 2. Klicken Sie im Suchfenster rechts oben auf den Abwärtspfeil.
- 3. Klicken Sie auf Hinzufügen.
- 4. Wählen Sie Google aus.
- 5. Klicken Sie auf Zu Internet Explorer hinzufügen.
- 6. Aktivieren Sie das Kontrollkästchen neben "Als Standardsuchanbieter festlegen".
- 7. Klicken Sie auf Hinzufügen.

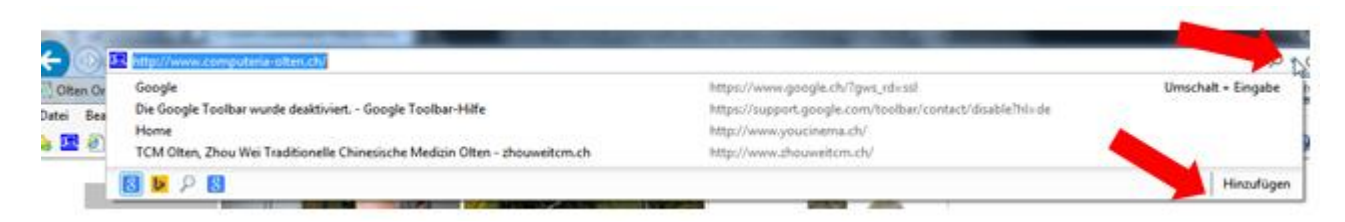

Tipp: Gilt natürlich auch für andere Suchmaschinen!.

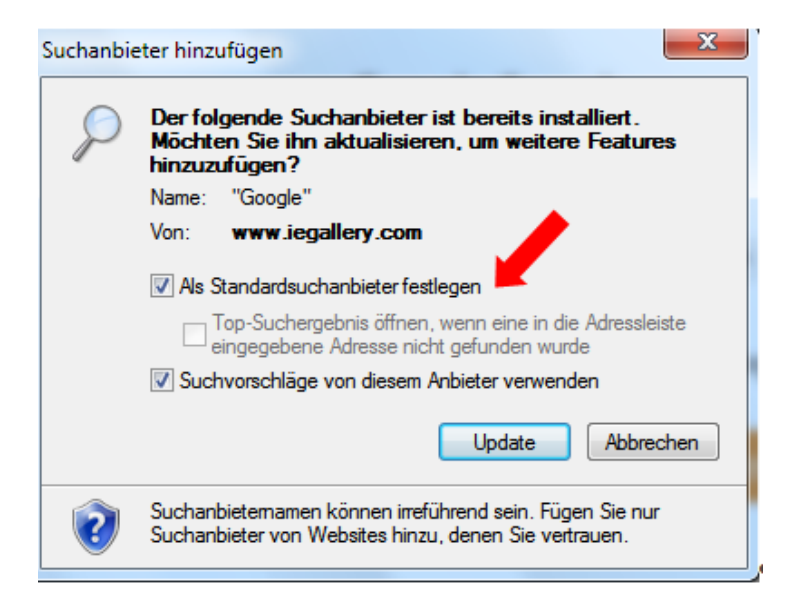

## **Internet Explorer 10**

- 1. Öffnen Sie den Internet Explorer.
- 2. Klicken Sie rechts oben auf das Zahnradsymbol.
- 3. Klicken Sie auf Add-Ons verwalten.
- 4. Klicken Sie auf der linken Seite des Bildschirms auf Anbieter suchen.
- 5. Klicken Sie links unten auf Weitere Anbieter suchen.
- 6. Wählen Sie Google aus.
- 7. Klicken Sie auf Zu Internet Explorer hinzufügen.
- 8. Aktivieren Sie das Kontrollkästchen neben "Als Standardsuchanbieter festlegen".
- 9. Klicken Sie auf Hinzufügen.

### **Internet Explorer 9**

- 1. Öffnen Sie den Internet Explorer.
- 2. Klicken Sie im Browserfenster rechts oben auf das Symbol "Extras".
- 3. Klicken Sie auf Internetoptionen.
- 4. Navigieren Sie auf dem Tab "Allgemein" zum Abschnitt "Suchen" und klicken Sie auf Einstellungen.
- 5. Wählen Sie Google aus.
- 6. Klicken Sie auf Als Standard festlegen.
- 7. Klicken Sie auf Schließen.

### **Internet Explorer 8**

- 1. Öffnen Sie den Internet Explorer.
- 2. Klicken Sie im Suchfenster oben rechts im Browser auf den Abwärtspfeil.
- 3. Klicken Sie auf Weitere Anbieter suchen.
- 4. Klicken Sie auf Google.
- 5. Aktivieren Sie das Kontrollkästchen neben "Als Standardsuchanbieter festlegen".
- 6. Klicken Sie auf Suchanbieter verwalten.
- 7. Klicken Sie auf Hinzufügen.

## Suchmaschinen verwalten (IE 11)

| E https://www.google.ch/?gws_rd=ssl |                                     |                    |  |  |  |
|-------------------------------------|-------------------------------------|--------------------|--|--|--|
| 8 Google ×                          |                                     |                    |  |  |  |
| Datei Bearbeiten Ansicht Favoriten  | Extras                              |                    |  |  |  |
| 🖕 💻 🕘 🖊 🖽 🙆 🖪 fc 🚥 🍏                | Browserverlauf löschen              | Strg+Umschalt+Entf |  |  |  |
|                                     | InPrivate-Browsen                   | Strg+Umschalt+P    |  |  |  |
|                                     | Tracking-Schutz deaktivieren        |                    |  |  |  |
|                                     | ActiveX-Filterung                   |                    |  |  |  |
|                                     | Verbindungsprobleme beheben         |                    |  |  |  |
|                                     | Letzte Browsersitzung erneut öffnen |                    |  |  |  |
|                                     | Website dem Startmenü hinzufügen    |                    |  |  |  |
|                                     | Downloads anzeigen                  | Strg+J             |  |  |  |
|                                     | Popupblocker                        |                    |  |  |  |
|                                     | SmartScreen-Filter                  |                    |  |  |  |
|                                     | Add-Ons verwalten                   |                    |  |  |  |

#### Add-Ons verwalten

Internet Explorer-Add-Ons anzeigen und verwalten

| Add-On-Typen                    | Name                            | Status   | Auflistungsreihenf | Suchvorschläge  |
|---------------------------------|---------------------------------|----------|--------------------|-----------------|
| Symbolleisten und Erweiterungen | Bing                            |          | 1                  | Aktiviert       |
| Oputurtian                      | P dict.cc Customized Web Search |          | 2                  | Nicht verfügbar |
| Suchanbieter                    | 8 Google                        | Standard | 3                  | Aktiviert       |
| Schnellinfos                    | 8 Google                        |          | 4                  | Aktiviert       |
| STracking-Schutz                | Yahoo!                          |          | 5                  | Aktiviert       |

### Suchmaschine entfernen

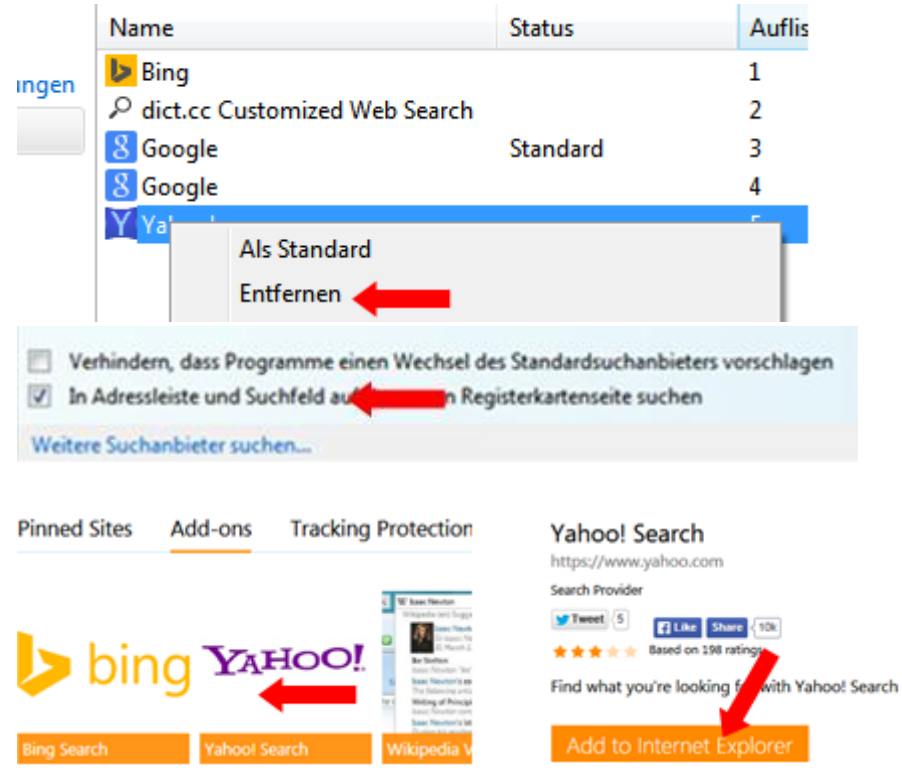

## Surfspuren vermeiden (InPrivate-Browsen)

| 8 https://www.google.ch/?gws_rd=ssl |            |            |           |                                       |  |
|-------------------------------------|------------|------------|-----------|---------------------------------------|--|
| 8 Goo                               | ogle       |            | ×         | · · · · · · · · · · · · · · · · · · · |  |
| Datei                               | Bearbeiten | Ansicht    | Favoriten | Extras ?                              |  |
| 👍 🛄                                 | 🧧 🖊 🕀      | <b>e</b> 7 | fc 💵 Ŏ    | 🦻 🛨 🔇 🔤 🕎                             |  |

| https://www.google.ch/?gws_rd=ssl |           |                        |                    |  |  |
|-----------------------------------|-----------|------------------------|--------------------|--|--|
| 8 Google                          | ×         |                        |                    |  |  |
| Datei Bearbeiten Ansicht          | Favoriten | oxtras ?               |                    |  |  |
| 🈹 🗷 🗐 🖊 🏧 🥘 🖪                     | fc 🚥 🍝    | Browserverlauf löschen | Strg+Umschalt+Entf |  |  |
|                                   |           | InPrivate-Browsen      | Strg+Umschalt+P    |  |  |

• Am einfachsten mit: Ctrl + Shift (Umschalt) + P

| $\langle \neq \rangle$ | InPrivate | 6 | - |
|------------------------|-----------|---|---|
| <i>e</i> InPrivate     |           |   |   |
|                        |           |   |   |

# **Favoriten**

• In Favoriteneiste ziehen mit gehaltener linker Maustaste

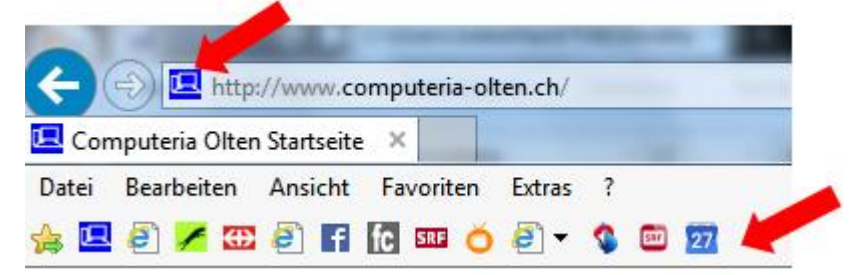

• Sterntaste benutzen, auswählen, ob zu Favoriten oder Favoritenleiste

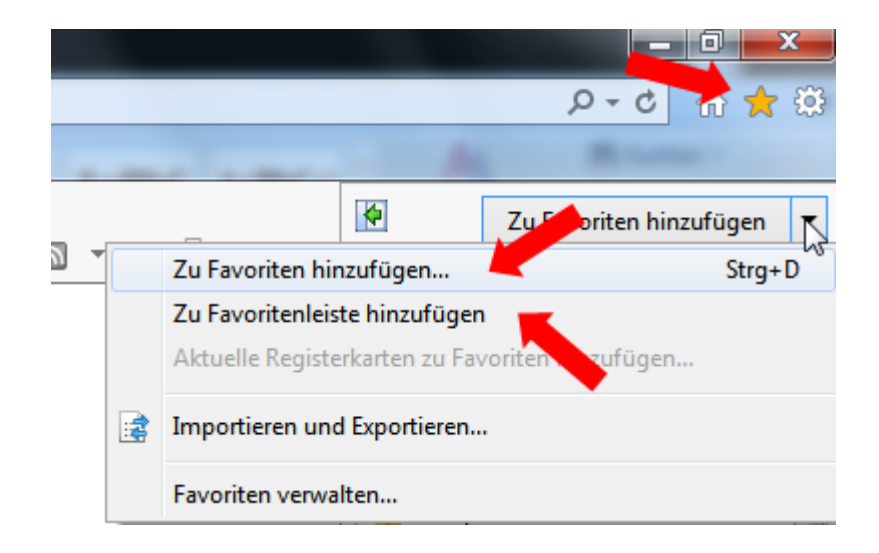

• Bei den Suchresultaten mit rechter Taste anklicken

| Computeria Olten Startse           | ite |                                                  |
|------------------------------------|-----|--------------------------------------------------|
| www.computeria-olten.ch/ -         |     | Öffnen                                           |
| Bitte vorher per Mail an info@com  |     | In neuer Registerkarte öffnen                    |
| eingegangenen Fragen. So ist das   |     | In neuem Fenster öffnen                          |
| Sie naben diese Seite oft aufgeruf |     | Ziel speichern unter                             |
| Merkblätter                        |     | Ziel drucken                                     |
| Auf dieser Seite sind Merkblä      |     |                                                  |
| zum Nachlesen und                  |     | Ausschneiden                                     |
| Troffon                            |     | Kopieren                                         |
| Hellen                             |     | Verknüpfung kopieren                             |
| Treffen, Termine, 1, Semeste       |     | Einfügen                                         |
|                                    | цđ  | Mit Bing übersetzen                              |
| Fotoalbum                          |     | Mit Windows Live E-Mails verfassen und versenden |
| www.computeria-olten.ch.           | -   | Alle Schnellinfos                                |
| Fotoalbum. Fotos aus dem           |     |                                                  |
| Weitere Ergebnisse von com         |     | Element untersuchen                              |
| -                                  |     | Zu Favoriten hinzufügen                          |
|                                    |     | La raroncer initia agenin                        |

Evtl. Titel ändern, Ordner auswählen, evtl. neuen Ordner erstellen

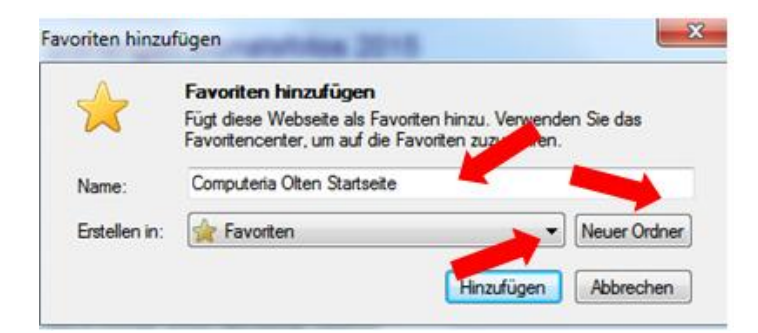

# Favoritenliste anzeigen

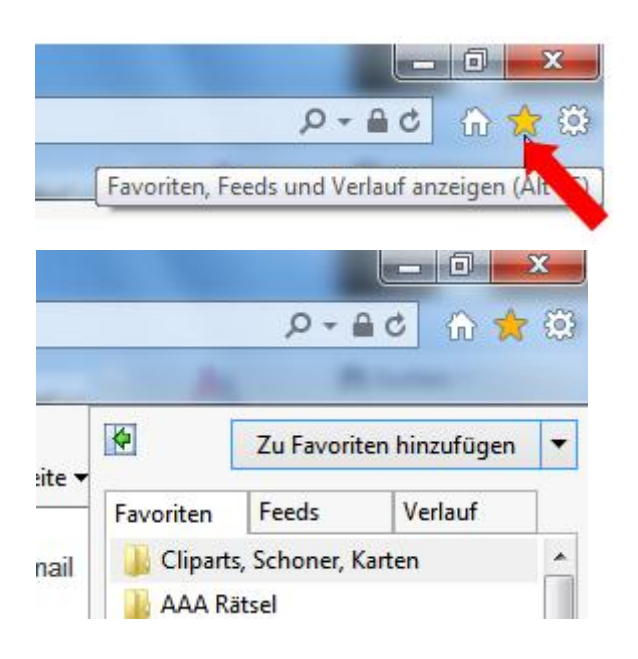

## **Favoritencenter anheften**

|           | 2-1        | ac 🟠 🚖        | 8 |
|-----------|------------|---------------|---|
| <b>R</b>  | Zu Favorit | en hinzufügen | • |
| Favoriten | Feeds      | Verlauf       | 1 |

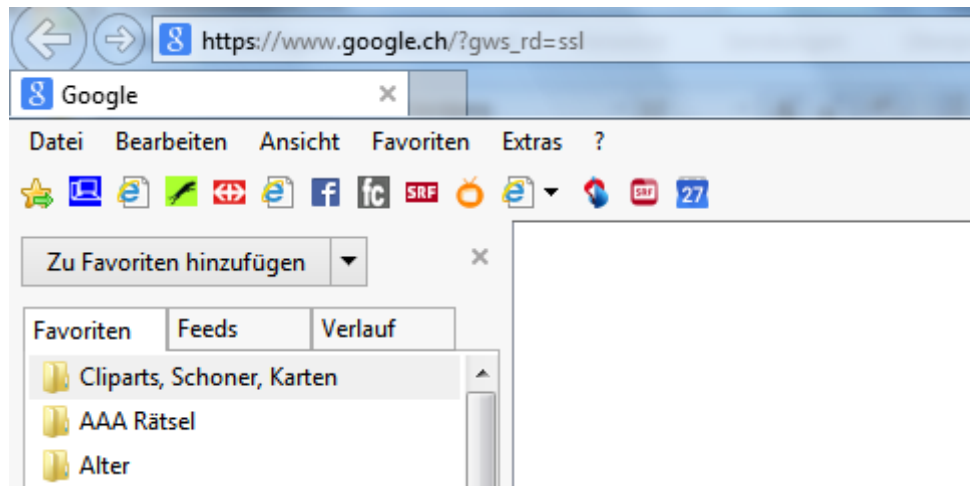

## Favoritencenter wieder schliessen

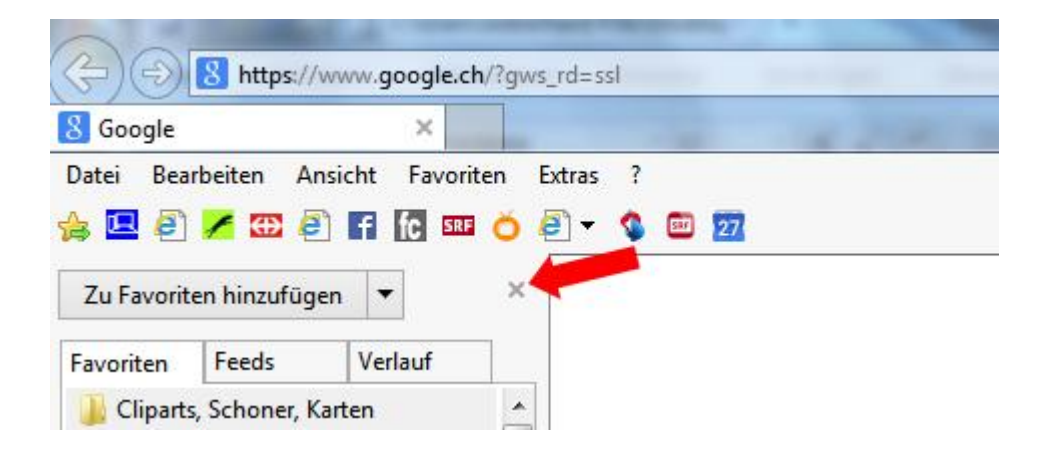

## Zurück zu Startseite

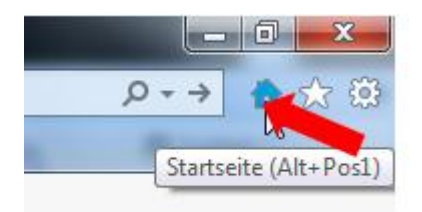

## Neue Registerkarte öffnen

• Bei den Suchresultaten mit rechter Taste anklicken

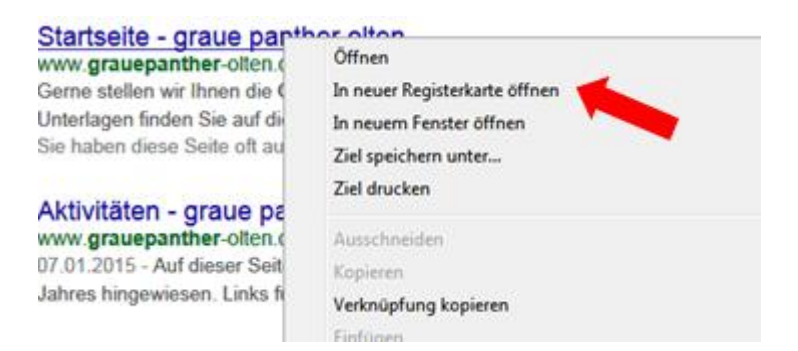

• Rechts neben letzten offenen Tab klicken

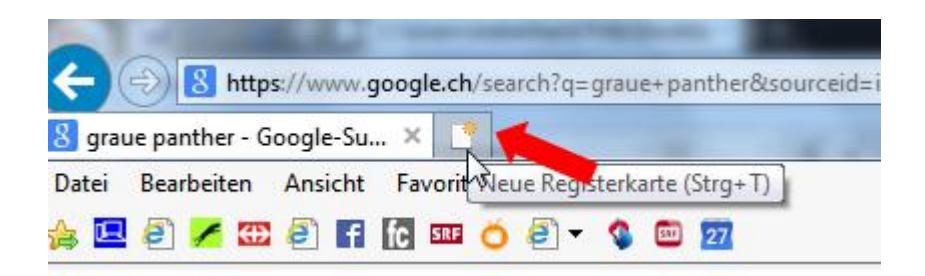

• Am einfachsten mit: Ctrl und T

## Auf Seite suchen

• Am einfachsten mit Ctrl und F

| × | Suchen: | Zurück | Weiter | 1 | Optionen 🔻 | • |
|---|---------|--------|--------|---|------------|---|

• Zahnrad / Datei/ Auf dieser Seite suchen

| And the second second s |                                  | - 🙂 📉 🗙 |
|----------------------------------------------------------------------------------------------------|----------------------------------|---------|
| - Anna anna anna anna anna anna anna ann                                                                                                    | 5 <del>-</del> Q                 | ି 🕁 🛣   |
|                                                                                                    | Drucken                          |         |
| Vollbild F11                                                                                                    | Datei                            | •       |
| Speichern unter Strg+S                                                                                                    | Zoom (1 %)                       | •       |
| Auf dieser Seite suchen <sub>┥</sub> Strg+F                                                                                                    | Sicherheit                       | •       |
| Vorgeschlagene Sites                                                                                                    | Website dem Startmenü hinzufügen |         |

http://www.computeria-olten.ch/merkblaetter 1.htm 5.2.15 / fa